#### IT Essentials 5.0

# 5.2.1.7 Travaux pratiques – Installation de Windows XP

#### Introduction

Imprimez et faites ces travaux pratiques.

Au cours de ce TP, vous allez installer le système d'exploitation Windows XP Professionnel.

#### Matériel conseillé

Cet exercice nécessite l'équipement suivant :

- Un ordinateur équipé d'un disque dur vierge
- Un CD d'installation de Windows XP Professionnel

### Étape 1

Insérez le CD d'installation de Windows XP dans le lecteur de CD-ROM.

Lorsque le système démarre, attendez l'apparition du message « Appuyez sur n'importe quelle touche pour démarrer à partir du CD-ROM » (Press any key to boot from CD).

Si le message apparaît, appuyez sur une touche du clavier pour démarrer le système à partir du CD. Le système commence alors à inspecter la configuration matérielle. Si le message n'apparaît pas, le disque dur est vide et le système va commencer à inspecter la configuration matérielle.

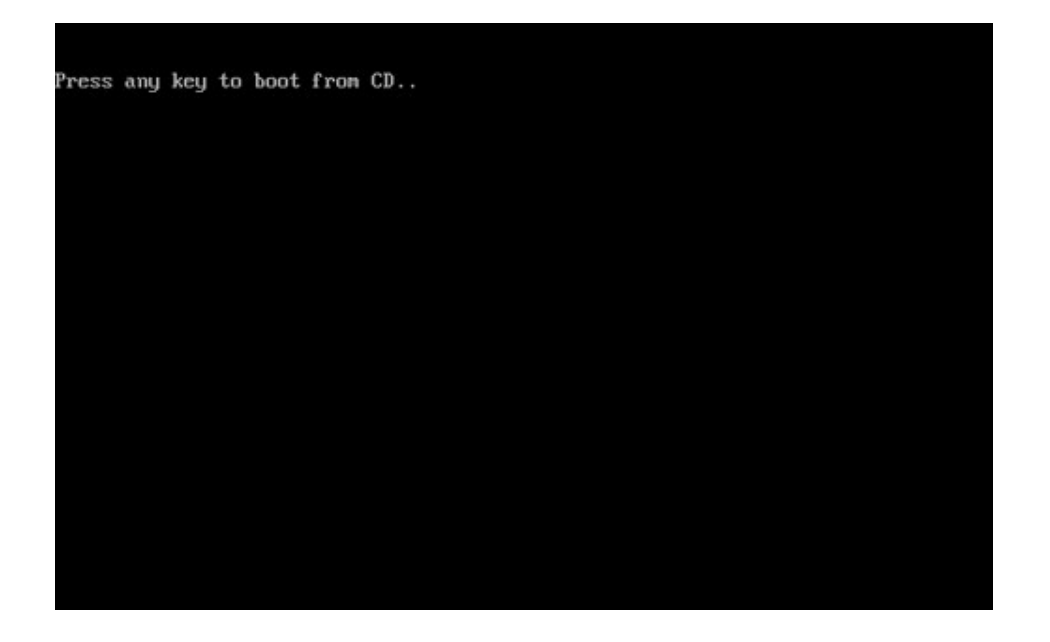

La fenêtre « Installation de Windows XP Professionnel » s'affiche. Au cours de cette partie de l'installation, la souris ne fonctionne pas. Vous devez donc utiliser le clavier. Dans l'écran « Bienvenue », appuyez sur **Entrée** pour continuer.

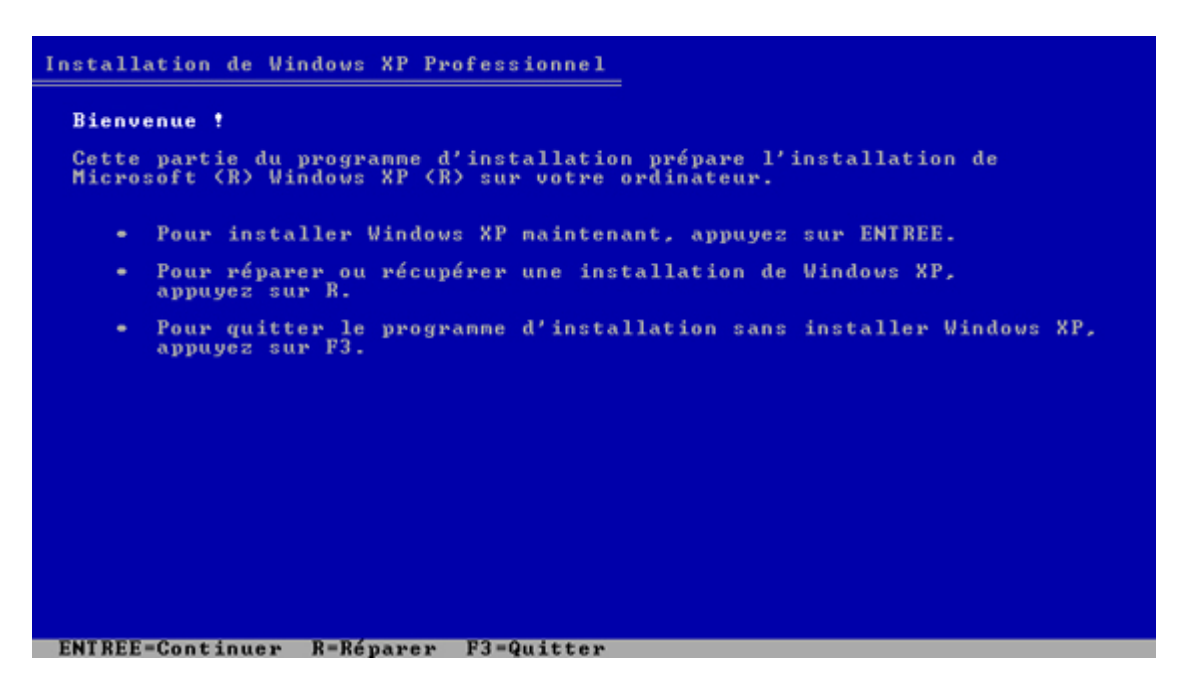

#### Étape 3

La fenêtre « Contrat de licence de Windows XP » s'affiche. Appuyez sur la touche **Page suivante** pour faire défiler le contrat de licence jusqu'à la fin. Appuyez ensuite sur la touche **F8** pour accepter la licence.

| Contrat de licence de Windows XP                                                                                                    |
|----------------------------------------------------------------------------------------------------|
| CONTRAT DE LICENCE UTILISATEUR FINAL POUR<br>Logiciels microsoft                                                                                                    |
| WINDOWS XP ÉDITION PROFESSIONNEL AVEC LE<br>Logiciel Service Pack 3                                                                                                    |
| IMPORTANT - À LIRE ATTENTIVEMENT : Le<br>présent Contrat de Licence Utilisateur Final<br>(le "CLUF") constitue un contrat entre vous<br>(personne physique ou personne morale unique)<br>et Microsoft Corporation ou l'une de ses<br>filiales ("Microsoft "), portant sur le<br>logiciel Microsoft qui accompagne ce CLUF,<br>qui inclut des programmes d'ordinateur et qui<br>est susceptible de contenir des supports<br>associés, des documents imprimés, de la<br>documentation " en ligne " ou sous forme<br>électronique et des services Internet (le "<br>Logiciel "). Le Logiciel peut être accompagné<br>d'un avenant ou d'un addendum au présent CLUF. |
| Certains termes ont été modifiés depuis la<br>version initiale de Windows XP Service Pack 2.<br>Les modifications incluent :                                                                                                    |
| * des informations supplémentaires sur les                                                                                                    |
| F8=J'accepte FCHAP=Je p'accepte pas PG_SULU=Page suiv.                                                                                                    |

Sélectionnez le disque dur ou la partition où vous souhaitez installer Windows XP.

Appuyez sur Entrée pour sélectionner « Espace non partitionné », qui est le paramètre par défaut.

| Installation de Windows XP Professionnel                                                               |     |
|----------------------------------------------------------------------------------------------------|-----|
| La liste suivante affiche les partitions existantes et l'espace<br>non partitionné sur cet ordinateur. |     |
| Utilisez les flèches HAUT et BAS pour sélectionner un élément dans la lis                              | te. |
| <ul> <li>Pour installer Windows XP sur l'emplacement sélectionné,<br/>appuyez sur ENTREE.</li> </ul>   |     |
| <ul> <li>Pour créer une partition dans l'espace non partitionné, appuyez sur</li> </ul>                | с.  |
| <ul> <li>Pour supprimer la partition sélectionnée, appuyez sur S.</li> </ul>                           |     |
| le disque 0 de 61437 Mo ayant l'ID 0 du bus 0 sur atapi [MBR]                                          | ٦.  |
| Espace non partitionné 61436 Mo                                                                        |     |
|                                                                                                    |     |
|                                                                                                    |     |
|                                                                                                    |     |
|                                                                                                    |     |
|                                                                                                    |     |
| ENTREE-Lockslistion C=Cuien une pautition E2=Quitter                                                   | _   |

#### Étape 5

Appuyez à nouveau sur **Entrée** pour sélectionner « Formater la partition en utilisant le système de fichiers NTFS » (Format the partition using the NTFS file system), qui est le paramètre par défaut.

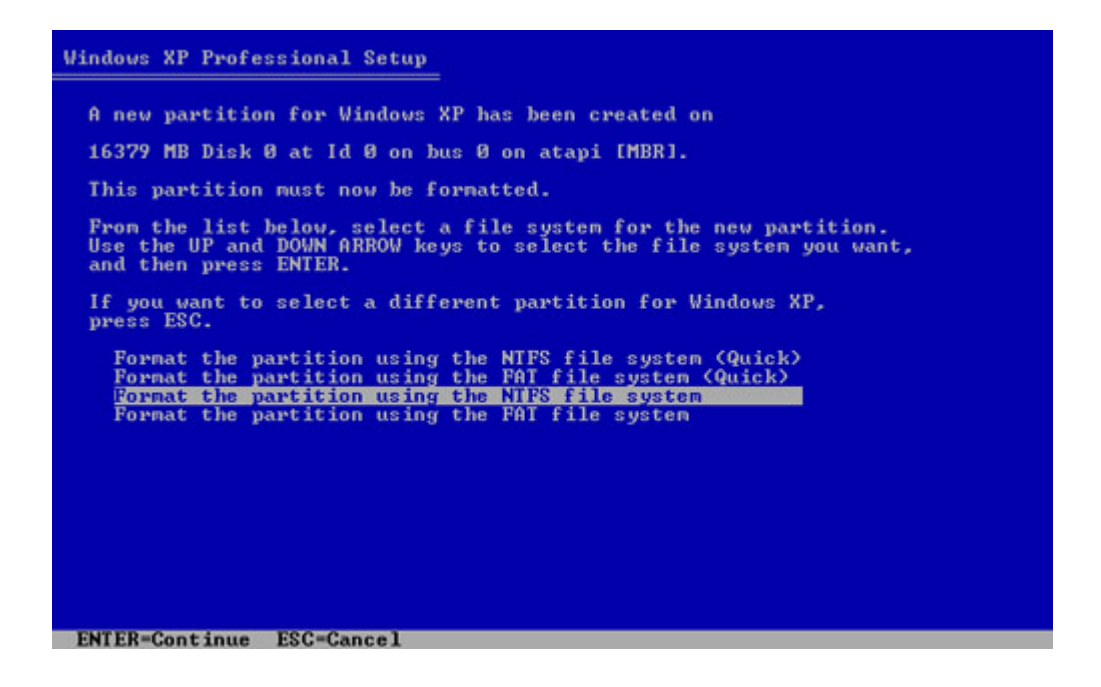

Le programme d'installation de Windows XP Professionnel partitionne et formate le disque dur, puis il copie les fichiers du CD d'installation sur le disque dur. Cela prend entre 20 et 30 minutes.

| Installation de Windows XP Professionnel                           |
|--------------------------------------------------------------------|
|                                                                    |
| Veuillez patienter pendant le formatage de la partition            |
| C: Partition1 [Nouvelle (vierge)] 61429 Mo ( 61428 Mo libres)      |
| sur le disque 0 de 61437 Mo ayant l'ID 0 du bus 0 sur atapi [MBR]. |
|                                                                    |
|                                                                    |
|                                                                    |
|                                                                    |
|                                                                    |
| Le programme d'installation est en train de formater               |
| 33%                                                                |
|                                                                    |
|                                                                    |
|                                                                    |

### Étape 6

Après le formatage, Windows XP redémarre et l'installation reprend. À présent, vous pouvez utiliser la souris pour effectuer des sélections. La fenêtre « Options régionales et linguistiques » s'affiche. Cliquez sur **Suivant** pour accepter les paramètres par défaut. Les options régionales et linguistiques peuvent être configurées une fois l'installation terminée.

L'écran « Personnalisez votre logiciel » s'affiche. Saisissez le nom d'utilisateur et le nom d'organisation fournis par l'instructeur. Cliquez sur **Suivant**.

| Installation de                  | e Windows XP Professi                                                                       | ionnel                                          | × |
|----------------------------------|---------------------------------------------------------------------------------------------|-------------------------------------------------|---|
| Personnali<br>Le prog<br>personn | i <b>sez votre logiciel</b><br>ramme d'installation utilise<br>naliser votre logiciel Windo | les informations vous concernant pour<br>ws XP. | ) |
| ¥.                               | Entrez votre nom comp                                                                       | let et celui de votre société ou organisation.  |   |
|                                  | <u>N</u> om :                                                                               | Tony Allen                                      |   |
|                                  | Organisation :                                                                              | Contoso, Inc.                                   |   |
|                                  |                                                                                             |                                                 |   |
|                                  |                                                                                             |                                                 |   |
|                                  |                                                                                             |                                                 |   |
|                                  |                                                                                             |                                                 |   |
|                                  |                                                                                             | < Précédent                                     |   |

L'écran « Clé du produit » s'affiche. Sur cette page, entrez la clé de produit telle qu'elle figure sur le boîtier du CD de Windows XP. Cliquez sur **Suivant**.

| allation de Windows XP Professionnel                                                                                                    | X  |
|----------------------------------------------------------------------------------------------------|----|
| Clé du produit<br>Votre clé du produit vous permet d'identifier de manière unique votre copie de<br>Windows XP.                                                                                                    | Ê  |
| Composed of the state of the state of the st | ar |
| Clé du produit :         AAAAA       •       12345       •       AAAAA       •       12345       •       AAAAA                                                                                                    |    |
| < Précédent Suivant                                                                                                    |    |

Dans l'écran « Nom de l'ordinateur et mot de passe Administrateur », saisissez le nom d'ordinateur fourni par l'instructeur. Tapez le mot de passe Administrateur fourni par votre instructeur. Saisissez-le à nouveau dans la section Confirmer le mot de passe. Cliquez sur **Suivant**.

| Installation de                       | Windows XP Professionnel                                                                  | ×                                                                                                 |
|---------------------------------------|-------------------------------------------------------------------------------------------|---------------------------------------------------------------------------------------------------|
| Nom de l'ou<br>Vous de<br>ordinate    | rdinateur et mot de passe A<br>vez fournir un nom et un mot de p<br>ur.                   | dministrateur<br>pour votre                                                                       |
| <b>9</b>                              | Le programme d'installation a su<br>ordinateur est connecté à un ré<br>quel nom utiliser. | iggéré un nom pour votre ordinateur. Si votre<br>seau, votre administrateur réseau peut vous dire |
|                                       | Nom de l'ordinateur :                                                                     | KITCHEN                                                                                           |
| a a a a a a a a a a a a a a a a a a a | Le programme d'installation créa<br>Vous utilisez ce compte lorsque<br>ordinateur.        | e un compte d'utilisateur nommé Administrateur.<br>vous avez besoin d'un accès total à votre      |
|                                       | Entrez un mot de passe Adminis                                                            | strateur.                                                                                         |
|                                       | Mot de passe <u>A</u> dministrateur :                                                     | •••••                                                                                             |
|                                       | <u>C</u> onfirmer le mot de passe :                                                       | •••••                                                                                             |
|                                       |                                                                                           |                                                                                                   |
|                                       |                                                                                           | < <u>Précédent</u>                                                                                |

Sur la page « Réglage de la date et de l'heure », configurez l'horloge de l'ordinateur afin qu'elle corresponde à la date et à l'heure de votre fuseau horaire. Cliquez sur **Suivant**.

| Installation de Windows XP Professionnel                                                                                                    |
|----------------------------------------------------------------------------------------------------|
| Réglage de la date et de l'heure<br>Ajustez la date et l'heure de votre système Windows.                                                                                                    |
| Date et heure         Image: Second structure         Image: Second structure |
| < Précédent Suivant                                                                                                    |

# Étape 9

Dans l'écran « Paramètres de gestion de réseau », cliquez sur **Suivant** pour accepter les paramètres par défaut. Les paramètres personnalisés peuvent être configurés une fois l'installation terminée.

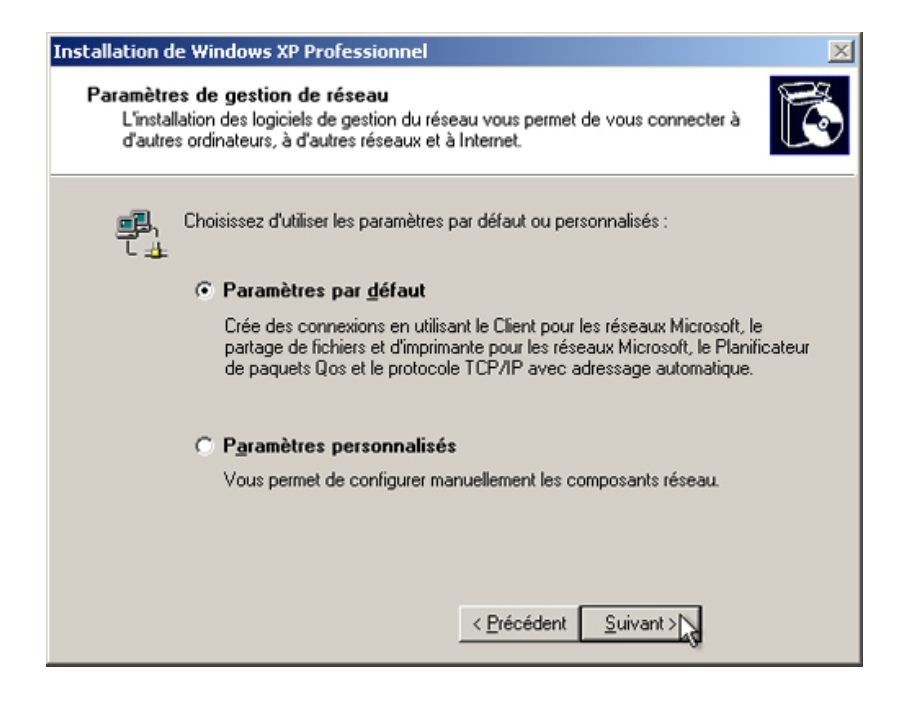

Dans l'écran « Groupe de travail ou domaine d'ordinateurs », acceptez les paramètres par défaut et cliquez sur **Suivant**.

| stalla | tion de Windows XP Professionnel 🛛 🔀                                                                                                    |
|--------|----------------------------------------------------------------------------------------------------|
| Gro    | upe de travail ou domaine d'ordinateurs<br>Un groupe de travail est un ensemble d'ordinateurs qui ont le même nom de groupe<br>de travail. Un domaine est un ensemble d'ordinateurs défini par un administrateur<br>réseau.                                                                                            |
|        | Voulez-vous que cet ordinateur soit un membre d'un domaine ?<br>(Demandez cette information à votre administrateur réseau si nécessaire.)<br>Non, cet ordinateur ne se trouve pas sur un réseau ou le réseau n'a pas de domaine.<br>Définissez cet ordinateur comme membre du groupe de travail suivant :<br>WORKGROUP |
|        | C Oui, faire de cet ordinateur un membre du domaine suivant :                                                                                                    |
|        | < Précédent Suivant >                                                                                                    |

# Étape 11

Le programme d'installation de Windows XP Professionnel peut mettre 25 minutes à configurer votre ordinateur. Votre ordinateur redémarrera automatiquement lorsque le programme d'installation aura terminé. Lorsque la fenêtre « Paramètres d'affichage » s'affiche, cliquez sur **OK**.

| Paramètres d'affichage                                                                                                  |
|----------------------------------------------------------------------------------------------------|
| Pour améliorer l'affichage des éléments visuels, Windows va configurer<br>automatiquement la résolution de votre écran. |
| OK                                                                                                    |

# Étape 12

Lorsque la fenêtre « Paramètres du moniteur » s'affiche, cliquez sur OK.

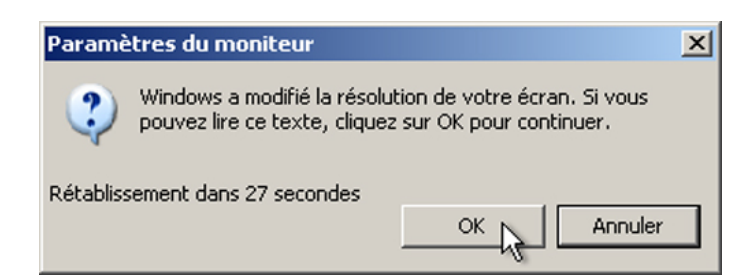

La phase finale de l'installation de Windows XP Professionnel commence. Dans l'écran « Bienvenue dans ce système d'exploitation de Microsoft », cliquez sur **Suivant**.

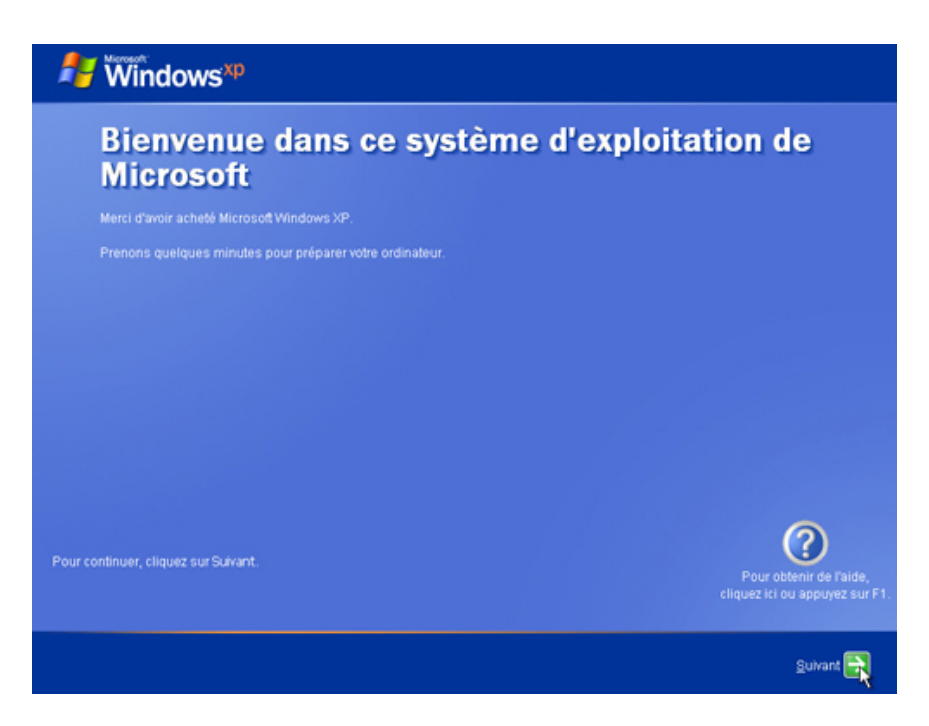

# Étape 14

Dans l'écran « Protéger mon ordinateur », sélectionnez « M'aider à protéger mon ordinateur en activant les mises à jour automatiques ». Cliquez sur **Suivant**.

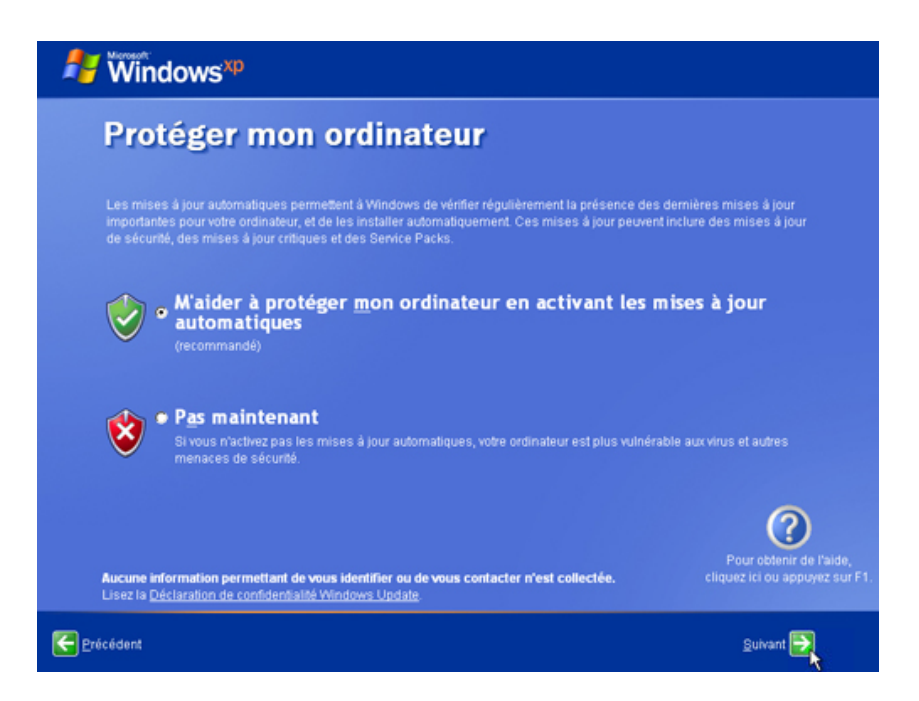

Windows XP va maintenant vérifier que vous êtes connecté à Internet. Si c'est déjà le cas, sélectionnez l'option qui représente votre connexion réseau. Si vous n'êtes pas sûr du type de connexion, acceptez l'option par défaut et cliquez sur **Suivant**.

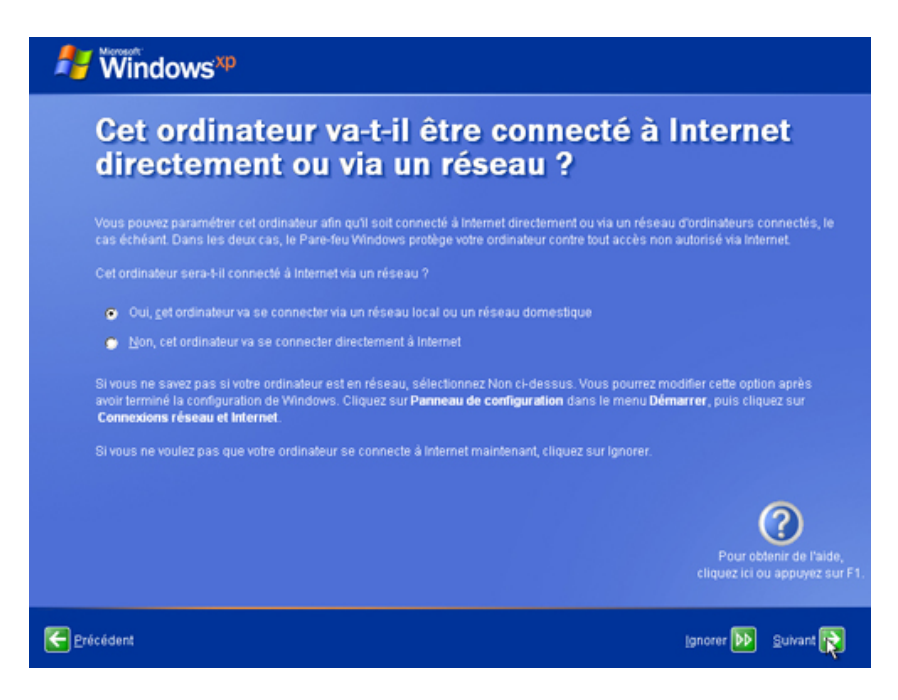

#### Étape 16

Si vous utilisez une connexion à Internet par ligne commutée, ou si le programme d'installation de Windows XP Professionnel ne peut pas se connecter à Internet, vous pourrez vous en occuper une fois l'installation terminée. Cliquez sur **Ignorer** pour continuer.

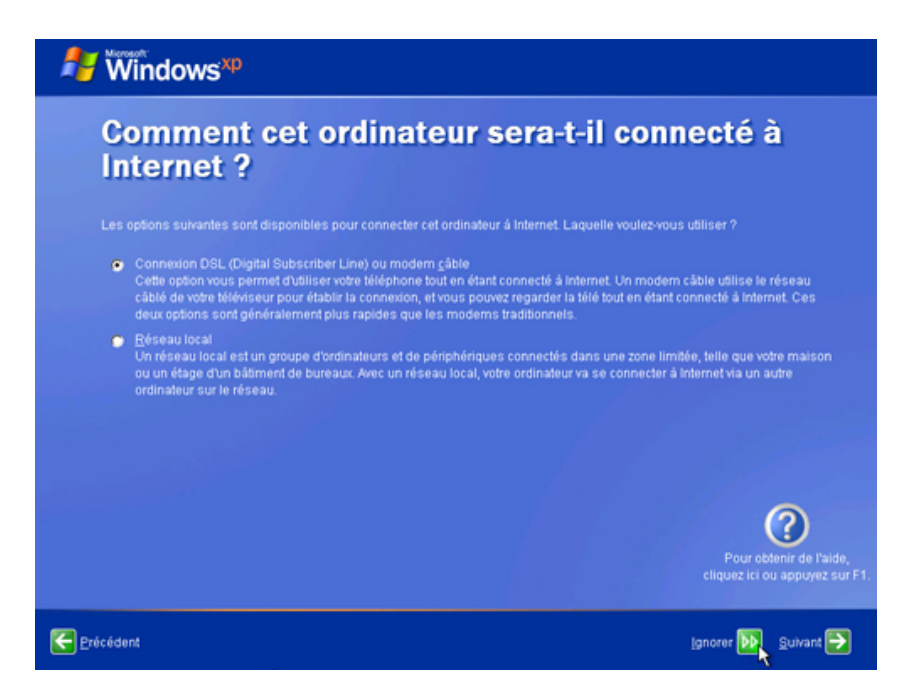

Le programme d'installation de Windows XP Professionnel affiche l'écran « Êtes-vous prêt à activer Windows ? ».

Si vous êtes déjà connecté à Internet, cliquez sur Oui, puis sur Suivant.

Si vous n'êtes pas encore connecté à Internet, cliquez sur Non, puis sur Suivant.

Une fois l'installation terminée, le programme d'installation de Windows XP vous rappelle d'activer et d'enregistrer votre copie de Windows XP.

| 🐉 Windows*P                                                                                                    |
|----------------------------------------------------------------------------------------------------|
| Êtes-vous prêt à activer Windows ?                                                                                                    |
| Pour participer à la lute contre le piratage logiciel, activez Windows maintenant. (Ceci est aussi possible par téléphone une fois<br>sous Windows.)                                                                                       |
| L'activation est confidentielle et ne requiert aucune information personnelle.                                                                                                    |
| Si vous n'activez pas Windows maintenant, vous pourrez continuer à Intiliser, mais vous receivez réguilerement un message de<br>rappel. Après 30 jours, l'activation sera obligatoire pour que vous puissiez continuer à utiliser Windows. |
| Microsoft s'engage à respecter la confidentialité de vos données personnelles. Pour obtenir plus d'informations, <u>itsez la</u><br>déclaration de confidentialité relative à l'activation de produit Microsoft                            |
|                                                                                                    |
| Qui, je veux activer Windows via Internet, maintenant.                                                                                                    |
| Ngn, rappelez moi d'activer Windows régulièrement                                                                                                    |
|                                                                                                    |
| Pour obtenir de l'aide,<br>cliquez ici ou appuyez sur F1.                                                                                                    |
| Erleckdent gutvant                                                                                                    |

## Étape 18

Si vous êtes connecté à Internet, cliquez sur l'option qui permet de vous enregistrer auprès de Microsoft.

Si vous n'êtes pas connecté à Internet, cliquez sur Non, pas maintenant.

Cliquez sur Suivant.

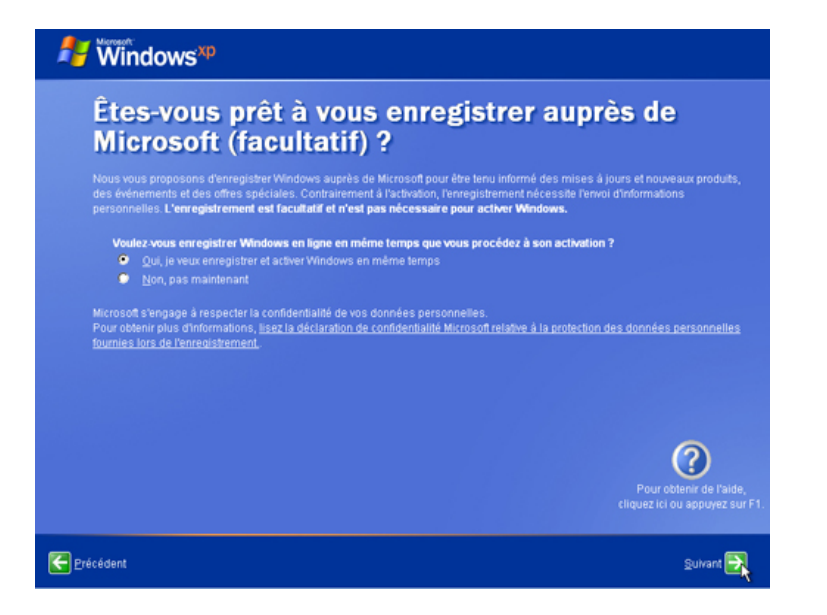

Dans l'écran « Formulaire d'enregistrement » remplissez les champs à l'aide des informations fournies par l'instructeur, puis cliquez sur **Suivant**.

|                                    | Tony                                   |              | Pour les habitants de la France, conformément à<br>la loi « Informatique et Libertés », les personnes |
|------------------------------------|----------------------------------------|--------------|----------------------------------------------------------------------------------------------------|
|                                    | Ailen                                  |              | physiques sont informées du droit d'accès et de                                                       |
|                                    | 1 Pine Street                          |              | simple demande auprès de Microsoft France, 18                                                         |
|                                    |                                        | (Facultabl)  | avenue du Québec, 91957 Courtaboeuf Cedex.<br>Pour les habitants de la Belgique, les données          |
| Ville :                            | Anywhere                               | _            | seront traitées par et sous la responsabilité de                                                      |
|                                    | TX                                     | (Facuitatii) | Madison, 1831 Diegem. Vous disposez du droit                                                          |
| Code postal :                      | 78753                                  | (Facuitabi)  | faire rectifier. Si vous désirez obtenir des                                                          |
| Pays/Région :                      | France                                 | •            | informations supplémentaires, veuillez vous<br>adresser au registre public, Commission de la          |
| Adresse d <u>e</u><br>messagerie : | tony:allen@contoso.com                 | (Facultati)  |                                                                                                    |
| 🗖 la coubaite raceusi              | r las promotions of las office do Mire |              | 0                                                                                                    |

#### Étape 20

Dans l'écran « Qui va utiliser cet ordinateur ? », saisissez les informations fournies par l'instructeur. Cliquez sur **Suivant**.

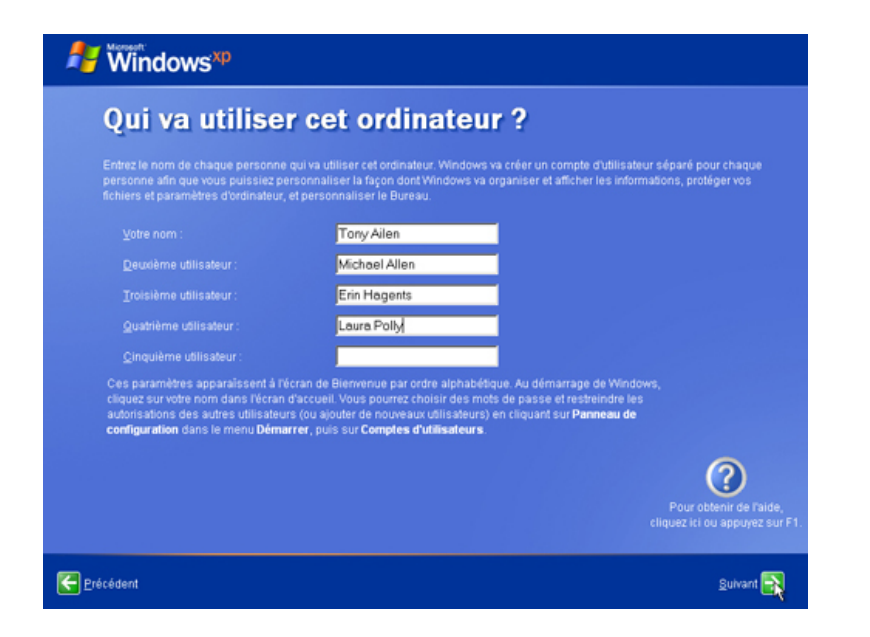

Dans l'écran « Merci », cliquez sur Terminer pour terminer l'installation.

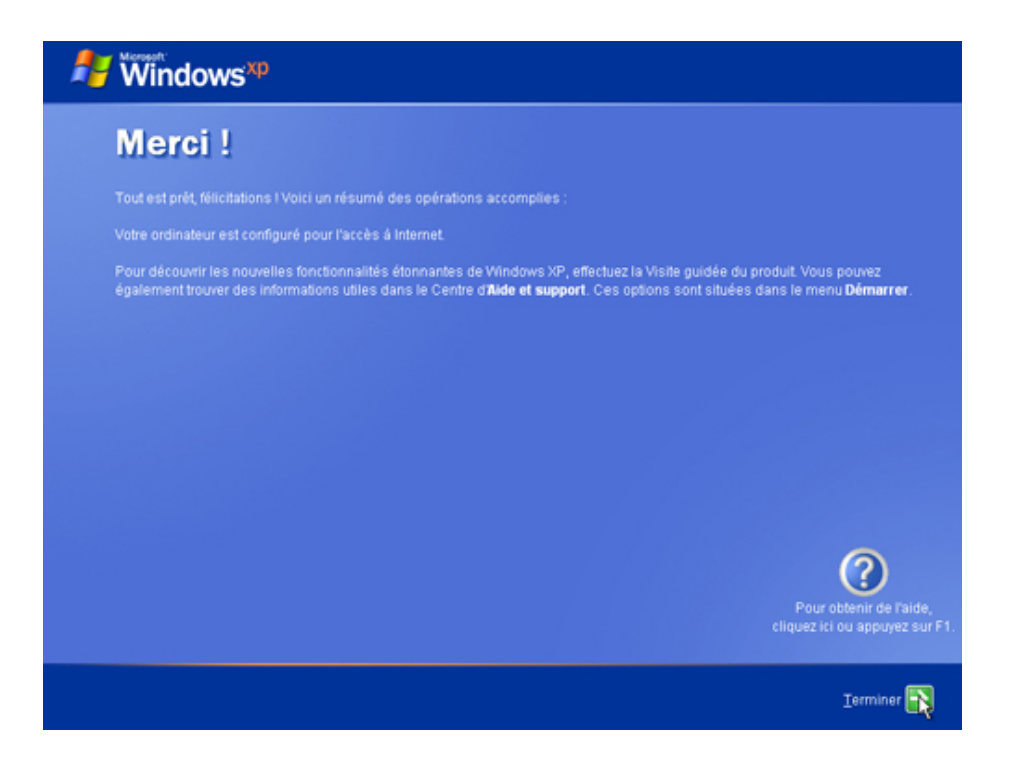